# Izdan račun za subvencionirane bone

Zadnja sprememba 19/11/2024 2:22 pm CET

Navodilo se nanaša na vnos izdanega računa v primeru plačila s turističnim oziroma digitalnim bonom.

## Nastavitev načina plačila

1 V meniju Poslovanje > Izdani računi se postavimo na ikono 🛛 😑 🛛 in izberemo Načini plačil. 2 S klikom **Nov** vnesemo nov način plačila. 3 V polje Naziv vpišemo Turistični bon oziroma Digitalni bon. 4 V polje **Šifra** vnesemo poljubno šifro. 5 V polju **Tip** izberemo način plačila **Gotovina**. 6 V polju Terjatev naj se preknjiži dodamo kljukico. 7 V polju Konto preknjižbe izberemo ustrezen konto (konto skupine terjatev npr. 164). • V ta namen odpremo nov analitični konto. 8 Stranka preknjižbe ni obvezen podatek. Če želimo, vnesemo stranko preknjižbe (FURS).

9 Vnos podatkov **shranimo**.

#### Vnos izdanega računa za digitalni bon (od 15. junija do 30. novembra 2022)

Pri plačilu z digitalnim bonom gre za plačilo z**gotovino**, zato je tak račun predmet davčnega potrjevanja po Zakonu o davčnem potrjevanju računov -ZDavPR.

1 V meniju **Poslovanje > Izdani računi** kliknemo na **Nov**.

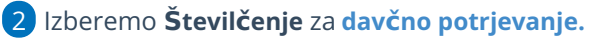

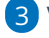

3 Vnesemo glavo računa kot pri izdanem računu fizični osebi.

4

Na vrstici računa vnesemo:

• Storitev ali blago ki ga zaračunavamo. Zaradi evidence prihodkov od digitalnih bonov na vrstici izdanega računa vnesemo analitiko za

5

digitalne bone.

Izberemo predhodno vnesen **način plačila > digitalni bon** in vpišemo **znesek,** plačan z digitalnim bonom ter označimo polje **Plačano**. Za

preostali znesek računa izberemo drug ustrezen način plačila.

| 0 // 1 9 noticev z zajirko   0 // 2 3.2 taksa   Virednost artiklov z ražiko v ceni   Vrednost artiklov z ražiko v tecni   Vrednost atriklov zitalitko v tecni | n 22,00 | 2           |                | 100.00 | 122.00             |                | 244.00<br>4,00 |           | ×          |            |  |
|----------------------------------------------------------------------------------------------------|---------|-------------|----------------|--------|--------------------|----------------|----------------|-----------|------------|------------|--|
| 2 32 taksa   Vrednost artiklov z razliko v ceni   Vrednost artiklov brez nabavne vrednosti   Vrednost storitev                                                | 0,00    | 4           |                | 1,00   | 1,00               |                | 4,00           |           | ×          |            |  |
| Vrednost artiklov z razliko v ceni<br>Vrednost artiklov brez nabavne vrednosti<br>Vrednost storitev                                                           |         |             |                |        |                    |                |                |           |            |            |  |
| Vrednost artiklov brez nabavne vrednosti<br>Vrednost storitev                                                                                                 |         |             | 0,00           | S      | KUPAJ:             |                |                |           | 248,00 EUR |            |  |
| Vrednost storitev                                                                                                    |         |             | 0.00           | S      | kupaj račun brez D | DV:            |                |           | 204,00 EUF |            |  |
|                                                                                                    |         |             | 248,00         | s      | plošna stopnja:    |                |                |           | 44,00 EUF  |            |  |
| SKUPAJ                                                                                                    |         |             | 248,00         | s      | ikupaj račun:      |                |                |           | 248,00 EUR |            |  |
|                                                                                                    |         |             |                | z      | Za plačilo         |                |                |           |            | -          |  |
|                                                                                                    |         |             |                | N      | vačin plačila: 🕦   | turistični bon |                | ж ~       | 200,00 EUR | <b>Z</b> > |  |
|                                                                                                    |         |             |                |        |                    | 1              |                | ~         | 48.00 EUR  |            |  |
|                                                                                                    |         | Že plačano: |                |        |                    | 200,00         |                |           |            |            |  |
|                                                                                                    |         |             | Za plačilo še: |        |                    |                |                | 48,00 EUR |            |            |  |

### Vnos izdanega računa za turistični bon (velja do 30. junija 2022)

Pri plačilu s turističnim bonom gre za plačilo z**gotovino**, zato je tak račun predmet davčnega potrjevanja po Zakonu o davčnem potrjevanju računov – ZDavPR.

1 V meniju **Poslovanje > Izdani računi** kliknemo na **Nov**.

2 lzberemo **Številčenje** za davčno potrjevanje.

3 Vnesemo glavo računa kot pri izdanem računu fizični osebi.

4

Na vrstici računa vnesemo:

- Storitev, ki jo zaračunavamo. Zaradi evidence prihodkov od turističnih bonov na vrstici izdanega računa vnesemo analitiko za nočitve po turističnih bonih.
- Turistično takso > artikel za takso s stopnjo DDV neobdavčeno in ustreznim kontom prihodka (npr. konto skupine prihodkov 266). Turistično takso je treba poravnati z drugimi plačilnimi sredstvi, pri čemer ni potrebno ločeno izdajanje računa.

5

Izberemo predhodno vnesen **način plačila > turistični bon** in vpišemo **znesek,** plačan s turističnim bonom ter označimo polje **Plačano**. Za preostali znesek računa izberemo drug ustrezen način plačila.

#### minimax

|                                                               | Številka         | Šifra       | Artikel            | DDV   | Količina             | ME         | Cena                | Cena z DDV       | Popust        | Vrednost  | Povezano predplačilo | Skladišče |       |   |   |
|---------------------------------------------------------------|------------------|-------------|--------------------|-------|----------------------|------------|---------------------|------------------|---------------|-----------|----------------------|-----------|-------|---|---|
| 0 /                                                           | · 1              | 9           | nočitev z zajtrkom | 22.00 | 2                    |            | 100,00              | 122.00           |               | 244.00    |                      |           | ×     |   |   |
| ¢ /                                                           | 2                | 32          | taksa              | 0,00  | 4                    |            | 1,00                | 1,00             |               | 4,00      |                      |           | ×     |   |   |
| Vredno                                                        | ost artiklov z r | azliko v ce | ni                 |       |                      | 0.00       | 9                   | 5KUPAJ:          |               |           |                      | 248,0     | 0 EUR |   |   |
| Vrednost artiklov brez nabavne vrednosti<br>Vrednost storitev |                  |             |                    |       | 0.00                 | 5          | Skupaj račun brez ( | DDV:             |               |           | 204                  | .00 EUR   |       |   |   |
|                                                               |                  |             |                    |       | 248,00               |            | splošna stopnja:    |                  |               |           | 44                   | ,00 EUR   |       |   |   |
| SKUPAJ                                                        |                  |             |                    |       | 248,00 Skupaj račun: |            |                     |                  |               |           | 248,00 EUR           |           |       |   |   |
|                                                               |                  |             |                    |       |                      | Za plačilo |                     |                  |               | 248,00 EI |                      |           |       |   |   |
|                                                               |                  |             |                    |       |                      |            | ,                   | Način plačila: 🕦 | turistični bo | n         | * ~                  | 200,00    | EUR   | ~ | 5 |
|                                                               |                  |             |                    |       |                      |            |                     |                  |               |           | ~                    | 48.00     | EUR   |   |   |
|                                                               |                  |             |                    |       |                      |            | 1                   | Že plačano:      |               |           |                      | 200,0     | 0 EUR |   |   |
|                                                               |                  |             |                    |       |                      |            | 2                   | Za plačilo še:   |               |           | 48,00 EU             |           |       |   |   |

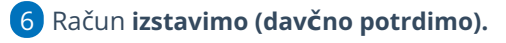

# Kaj program pripravi?

Pri izstavitvi računa program pripravi temeljnico, kjer:

- terjatev za bone poknjiži na konto, ki smo ga določili pri vnosu načina plačila turistični oziroma digitalni bon,
- turistično takso pa na konto prihodka, ki smo ga določili na artiklu.